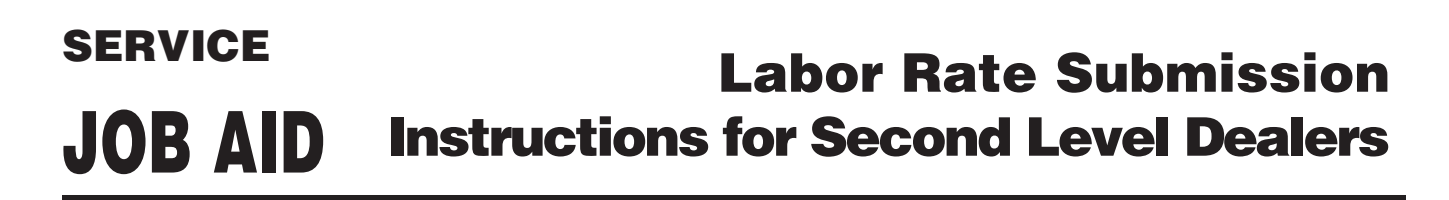

| arranty Administration                                                                                                    | - Fr                   |
|----------------------------------------------------------------------------------------------------|------------------------|
| NR Rechestion Analysissa Grace                                                                                                    |                        |
| ASSC Warranty Labor Ra                                                                                                    | te Change Request Form |
| HegtOA 27 Hegan                                                                                                    | a Status - scort       |
| *Dealer Confact Network Linnics Drawdy                                                                                                    |                        |
| Dealer Contact Ernall (React), January Optical Land                                                                                                    |                        |
| LAGRET PREPRICE TO LEGISLA TO THE PROCESSION OF THE PROCESSION OF  |                        |
| Thealer Code(s)                                                                                                    |                        |
| "Real Contract of the Contract of the Section Contract of the Section Contract |                        |
| Proposed Effective Date                                                                                                    |                        |
| *Currency Code : Tolant +                                                                                                    |                        |
| ata Range of Review Period                                                                                                    |                        |
| "Analysis Begin Date :                                                                                                    |                        |
| *Analysis End Date :                                                                                                    |                        |
| "Vehicle Reporting Units : Km +                                                                                                    |                        |
| Service Hrs                                                                                                    |                        |
| (Interdepartmental & Revenue) :                                                                                                    |                        |
| Shop Supplies Cost :                                                                                                    |                        |
| Net Waste Disposal Fees                                                                                                    |                        |
| Fees:                                                                                                    |                        |
| Recovery :                                                                                                    |                        |
| *Previous Posted                                                                                                    |                        |
| /Advertised Labor Rate :                                                                                                    |                        |
| "Proposed Posted                                                                                                    |                        |
| Reason for Change :                                                                                                    |                        |
| (50 characters max.) 19 remaining<br>• indicates required field(s)                                                                                                    |                        |
| reliminary Approver Name :                                                                                                    |                        |
| reliminary Approver Email :                                                                                                    |                        |
|                                                                                                    |                        |

# The On-line Labor Rate Change Request Form

Pictured to the left is an illustration of the on-line "ASSC Warranty Labor Rate Change Request Form." To aid in the labor rate change request submission process, a few "step by step" instructions are included in this job aid.

The following instructions will detail the required information for each field in the red box.

### Selecting Analysis Beginning and End Dates for Annual Review

All information in the highlighted fields should reflect labor revenues received and shop supply and waste removal expenses incurred throughout the year, starting with the Analysis Begin Date and ending with the Analysis End Date.

The **Analysis Begin Date** should be the starting date of the reported revenue and expense data.

The **Analysis End Date** should be the ending date of the reported revenue and expense data.

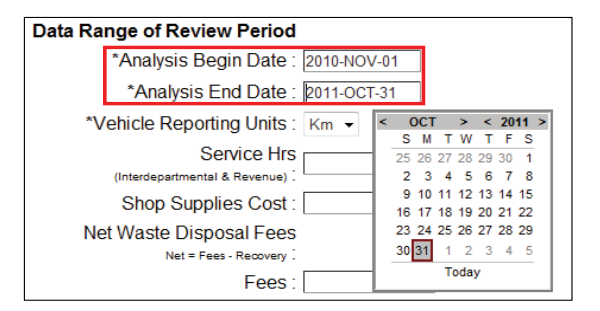

**Note:** Rate calculations must result from data collected from the twelve months just prior to the Labor Rate submission date. For example, a Labor Rate submission with a January 1, 2014 effective date must result from data collected between December 1, 2012 and November 30, 2013.

 Global Warranty Job Aid (08/14) https://warranty.cat.com/wtyguide
© 2014 Caterpillar All Rights Reserved.

CAT, CATERPILLAR, their respective logos, "Caterpillar Yellow" and the "Power Edge" trade dress, as well as corporate and product identity used herein, are trademarks of Caterpillar and may not be used without permission.

Dealer and Dealers are defined as any Cat Authorized Dealer or Cat Authorized Repair Representative.

# The Vehicle Reporting Units Field

Use the drop down arrow to the right of the "Vehicle Reporting Units" field to choose between "Kilometers" and "Miles" as a unit of measurement for reporting data.

Note that Kilometers (Km) is chosen by default, and if Miles (Mi) is the preferred unit, it will need to be selected.

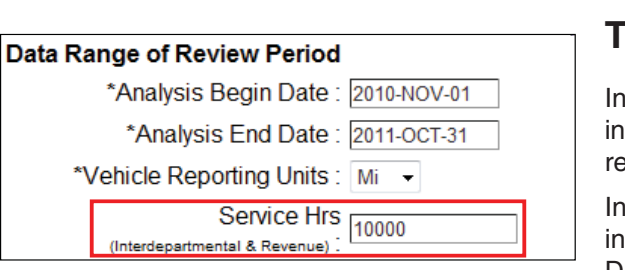

#### Data Range of Review Period \*Analysis Begin Date : 2010-NOV-01 \*Analysis End Date : 2011-OCT-31 \*Vehicle Reporting Units : Km • Service Hrs Km (Interdepartmental & Revenue) : Shop Supplies Cost :

## **The Service Hours Field**

In the "Service Hours" field, enter the total number of interdepartmental and revenue hours sold during the year in review.

In the example to the left, a total of 10,000 external and internal labor hours were sold between the Analysis Begin Date of November 1, 2010 through the Analysis End Date of October 31, 2011.

## The Shop Supplies Cost Field

In the "Shop Supplies Cost" field, enter the total cost of shop supplies during the year in review.

In the example to the right, a total of \$50,000 was spent on shop supplies between the Analysis Begin Date of November 1, 2010 through the Analysis End Date of October 31, 2011.

| Data Davida da Davida              |
|------------------------------------|
| Data Range of Review Period        |
| *Analysis Begin Date : 2010-NOV-01 |
| *Analysis End Date : 2011-OCT-31   |
| *Vehicle Reporting Units : Mi 🕒    |
| (Interdepartmental & Revenue):     |
| Shop Supplies Cost : 50000         |

### The Net Waste Disposal Fees and Recovery Fields

| Data | Range of Review Period                             |  |
|------|----------------------------------------------------|--|
|      | *Analysis Begin Date : 2010-NOV-01                 |  |
|      | *Analysis End Date : 2011-OCT-31                   |  |
|      | *Vehicle Reporting Units : Mi 👻                    |  |
|      | (Interdepartmental & Revenue)                      |  |
|      | Shop Supplies Cost : 50000                         |  |
|      | Net Waste Disposal Fees<br>Net = Fees - Recovery : |  |
|      | Fees : 3000                                        |  |
|      | Recovery : 0                                       |  |

In the "Waste Disposal Fees" section, data will be entered in two fields: the "Fees" field and the "Recovery" field.

In the "Fees" field, enter the total cost incurred for disposal fees during the year in review. In the "Recovery" field, enter the total amount of fees recovered from customers for waste disposal, plus the total amount of revenue received from waste material sales during the year in review.

**Note:** In this example, a total of \$3000 was spent on waste removal, and \$0 was recovered between the "Analysis Begin Date" of November 1, 2010 through the "Analysis End Date" of October 31, 2011.

The "Net = Fees – Recovery" field automatically populates when the rates are calculated. If the net value is negative, then a zero will display on the form.

Data Range of Review Period

\*Analysis Begin Date : 2010-NOV-01 \*Analysis End Date : 2011-OCT-31

Service Hrs

\*Vehicle Reporting Units : Mi -

(Interdepartmental & Revenue) : Shop Supplies Cost : 50000

# The Previous and Proposed Posted/Advertised Labor Rate Fields

In the "Previous Posted/Advertised Labor Rate" field, enter the posted advertised rate.

In the "Proposed Posted/Advertised Labor Rate" field, enter this year's proposed labor rate.

**Note:** The previous Posted/Advertised Labor Rate and the Proposed Posted/Advertised Labor Rate should not include shop supplies or disposal fees.

#### "Calculate Rates" Button

Once all of the information is entered in the appropriate fields, click on the "Calculate Rates" button to open a new screen with the calculated rates displayed. The system will automatically calculate the rates that will be used in processing warranty claims.

**Note:** Calculations must result from data collected twelve months just prior to the Labor Rate submission date.

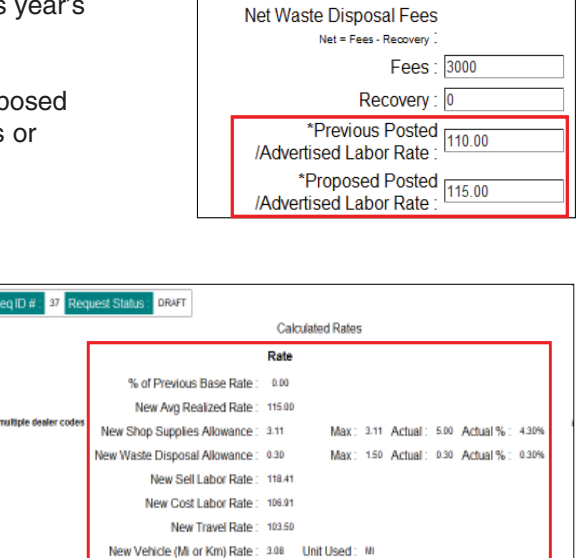

e may change due to rounding. The labor rates st